### Blender 2.8 - 16 - Sculpt Mode

Ces notes de cours sont des notes personnelles et le fruit d'un long travail ! Je partage ces notes avec plaisir et j'espère que cet outil pourra vous apporter une aide précieuse. Si vous y remarquez une quelconque erreur, ce serait gentil de me partager vos remarques.

C.Brison

| Voici le contenu de ces notes : |   |
|---------------------------------|---|
| 1. Les paramètres               | 2 |
| Symétrie                        | 2 |
| Falloff (forme de la brosse)    | 2 |
| Texture                         | 3 |
| Dyntopo                         | 3 |
| 2. Les types de brosses         | 4 |

# 1. Les paramètres

Le mode Sculpture (Sculpt Mode) permet de modelé un maillage de base. Pour modeler le maillage, il faut sélectionner un maillage puis cliquer sur **Sculpt Mode** en haut à gauche. Ou se placer dans un environnement de travail de type « **Sculpting** » (au-dessus, au milieu de la fenêtre 3D)

| <ul> <li>Active Tool</li> </ul> | Los outils du sculatmodo so trouvent dans la fenêtra das Proportios                                                                                                    |
|---------------------------------|----------------------------------------------------------------------------------------------------|
| Draw                            | Les outils du sculptinique se trouvent dans la renetre des Properties                                                                                                    |
|                                 | ou dans le <b>menu N</b> , onglet <b>Tools</b>                                                                                                    |
| ▼ Brush                         | Il faut commencer par choisir un type d'outils de sculpture en cliquant sur la<br>brosse désirée (dans le menu T)                                                                                        |
| 2                               | Les paramètres d'outils principaux sont :<br><b>Radius</b> = Définit la grandeur de l'outil (ou taper <b>F</b> )<br><b>Strengt</b> = Définit la puissance, la force de l'outil. (ou taper <b>Maj F</b> ) |
|                                 | Direction :                                                                                                    |
| SculptDraw 2 2 1 1 X            | + Add = Permet d'ajouter de la matière - Substract = Permet de retirer de la matière (inverse de +Add)                                                                                                   |
| Badius 50 ox                    | (enfoncer la touche <b>Ctrl</b> permet d'inverser le choix en cours)                                                                                                    |
| Strength 0.500                  | Autosmooth = Permet de lisser/adoucir le maillage dynamiquement                                                                                                    |
| Direction + Add - Subt          | Attention, cet outil modifie la topologie en rajoutant des points)                                                                                                    |
| Autosmooth 0.000                | Symmetry : Permet de définir un axe de symétrie qui va modifier le maillage de                                                                                                    |
| ▼ Options                       | la même manière d'un côté et de l'autre. On peut l'activer et le désactiver comme on veut, en fonction des parties que l'on veut symétrique ou pas.                                                      |
| Symmetry                        | ASTUCE !                                                                                                    |
| Mirror X Y Z                    | Pour alléger la mémoire, il est possible d'appliquer un modifier                                                                                                    |
|                                 | + clic plusieurs fois sur Subdivide pour affiner le maillage                                                                                                    |
| Tiling X Y Z                    | (sculpt = 6, c'est suffisant) et ce modifier garde la bonne topologie du maillage !!                                                                                                    |
| Feather                         | (Attention, en mode édit, le cube s'affichera toujours comme un cube !)                                                                                                    |
| Radial X 1                      | En ajoutant un <b>smooth</b> (dans l'object mode), le maillage parait + lisse.                                                                                                    |
| Y 1                             | Symétrie                                                                                                    |
| Z 1                             | Le mode Sculpture peut travailler en symétrie ou pas (+ définir l'axe de symétrie)                                                                                                    |
| Tile Offset X 1.00              |                                                                                                    |
| Y 1.00                          |                                                                                                    |
| Z 1.00                          |                                                                                                    |

### Falloff (forme de la brosse)

Plusieurs formes de courbures sont prédéfinies (en-dessous). Il est aussi possible de personnaliser la courbure de la brosse en modifiant la courbe sur le tableau.

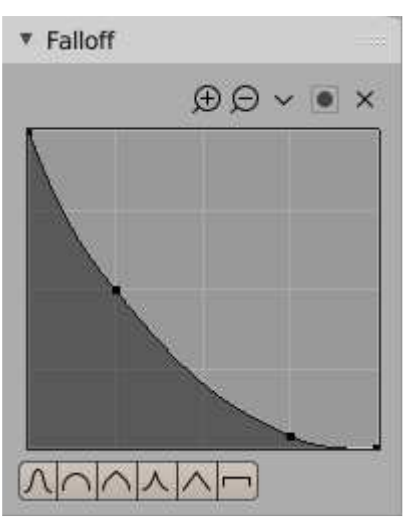

Possibilité de mettre une texture comme brosse.

Cliquer sur l'image de texture pour avoir accès à toutes les brosses texture.  $\rightarrow$ 

Aller créer une brosse de texture  $\rightarrow$  dans la fenêtre des **Properties** / onglet

**Texture** + cliquer sur **New** et aller charger une image (Open) (si on veut créer une image personnelle  $\rightarrow$  cliquer sur New, à côté de Open)

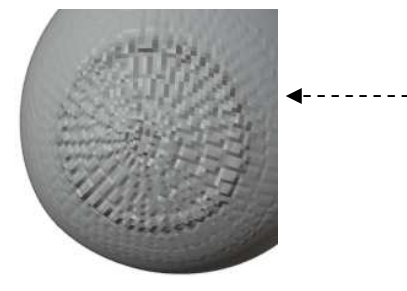

**Mapping**  $\rightarrow$  manière dont l'image va se sculpter sur l'objet

- View Plane  $\rightarrow$  applique l'image à l'aide de la brosse, à plat sur l'objet.
- Stencil → applique l'image comme un stencil sur l'objet
  - → l'image se met à plat sur la vue 3D et, une fois qu'on balaye celle-ci avec la souris, elle s'imprime sur l'objet qui est derrière.

Faire **bouger** l'image  $\rightarrow$  Clic droit + bouger la souris

Faire un **zoom** de l'image  $\rightarrow$  Shift + clic droit + bouger la souris Faire **pivoter** l'image  $\rightarrow$  modifier l'Angle de la texture

#### Dyntopo

Possibilité de sculpter en ajoutant automatiquement des points  $\rightarrow$  à proscrire !

Car, en ajoutant des points, on détruit complètement la topologie « propre » du maillage.

Message qui apparait quand on active le mode Dyntopo :

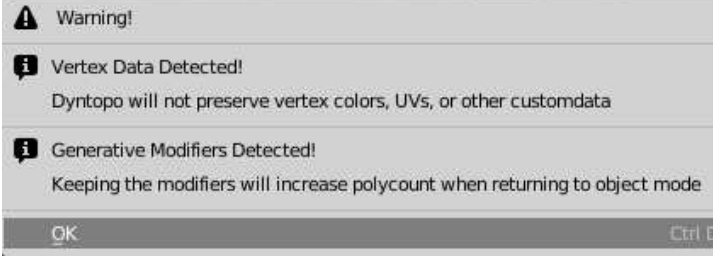

(si utilisation du modifier Multiresolution  $\rightarrow$  il va annuler tout le sculpting déjà fait sur le maillage)

Avantage :

Ce mode est intéressant pour utiliser la brosse Snake Hook

Detail size → moins la valeur est élevée, plus il y a ajout de points !

|      | Dyntopo       |                      |
|------|---------------|----------------------|
| 1    | Detail Size   | 12.00 px             |
|      | Refine Method | Subdivide Collapse 😔 |
|      | Detailing     | Relative Detail 🚽    |
|      |               | Smooth Shading       |
| e    | ▼ Remesh      |                      |
| il D | Direction     | -X to +X 🗸           |
|      | Symmetrize    | Optimize             |

Attention, avec une mauvaise topologie, **il est impossible d'imprimer un maillage en 3D**. Cependant, ce mode peut être utilisé pour sortir des images de synthèse pour autant que les matériaux appliqués soient assez basiques. En effet, les textures plus complexes risquent également de poser des problèmes.

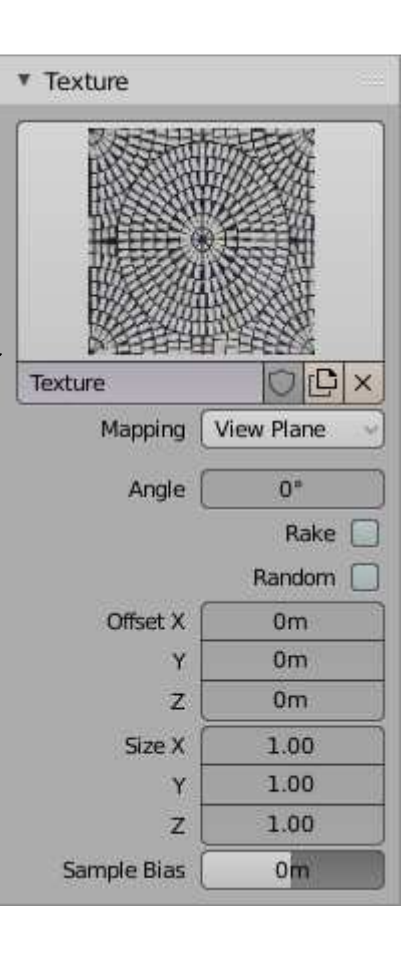

## 2. Les types de brosses

La fenêtre Tools (T) s'adapte à l'outil et devient la fenêtre **Brush**, avec les différentes brosses.

|   |         | Draw = permet de déplacer les points vers l'extérieur en fonction de leur normale                           |
|---|---------|----------------------------------------------------------------------------------------------------|
| 1 | С       | Clay = permet de soulever la matière                                                                        |
| ۷ |         | Clay Strips = rajoute des bandes plates de matière                                                          |
| Ø | L       | Layer = rajoute de la matière par couche, avec des bords droits                                             |
|   | I       | Inflate = permet d'élargir le maillage                                                                      |
|   |         | Blob = permet de sortir de la matière en forme de boules                                                    |
|   | Shift C | Crease = permet de reserrer le maillage (creuser des crevasses)                                             |
|   | S       | Smooth (ou Maj enfoncé) = permet d'adoucir, de lisser le maillage                                           |
|   | Shift T | Flatten = permet d'applatir le maillage                                                                     |
| 1 |         | Fill = rempli +/- les creux entre deux éléments surélevés                                                   |
| ٩ |         | Scrape = creuse un chemin à travers le volume                                                               |
| Ø | Р       | Pinch = pince le maillage en le resserrant                                                                  |
|   | G       | Grab = attrape des points du maillage pour les tirer plus loin                                              |
|   | к       | <b>Snake Hook</b> = permet de faire des pointes (ajout de points $\rightarrow$ attention à la topologie !!) |
| ۲ |         | Thumb = permet de pousser, d'étaler la matière                                                              |
| ۲ |         | Nudge = permet de tourner la matière en la tirant (clic + faire tourner la souris)                          |
| ۲ |         | Rotate = permet de faire tourner très fort les points                                                       |
| * |         | Simplify =                                                                                                  |
| 0 | Μ       | Mask = permet de geler des partie de maillage (si en noir, les points sont gelés)                           |
|   |         | Box Mask = faire une boîte de selection pour geler une zone du maillage                                     |
| P |         | <b>Box Hide</b> = faire une boîte de selection pour cacher (désafficher) une zone.                          |
| 6 |         | Annotate = outil d'annotation                                                                               |

Rappel : Toutes les brosses peuvent être configurées en ADD / SUBSTRACT

Pour refaire une bonne topologie (tout reconstruire au-dessus) : Aller dans le mode objet et créer un plan + le positionner devant le maillage et le réduire assez bien.

Sélectionner le petit plan + ajouter un modifier de type **Shrinkwrap** 

Dans **Target**  $\rightarrow$  coller le maillage sculpté  $\rightarrow$  le petit plan se rapproche du maillage.

Aller dans l'edit mode et extruder les arêtes de ce petit plan, Tous les points ajoutés se colleront au maillage en dessous

**Offset**  $\rightarrow$  décallage par rapport au maillage **On surface**  $\rightarrow$  mettre **Outside** pour avoir la plane à l'extérieur

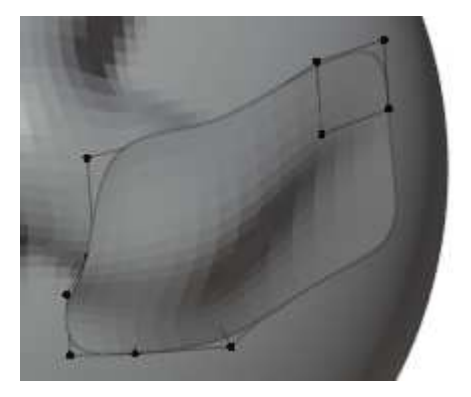

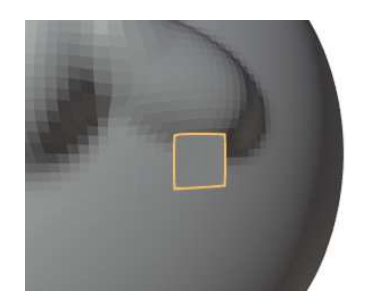

| Apply   | Apply a | Shape Copy            | ×     |
|---------|---------|-----------------------|-------|
| Target: | 2       | Vertex Group:         | ↔     |
| Offset: | 0m      | Mode:                 | 15250 |
|         |         | Nearest Surface Point | ~     |
|         |         | On Surface            | -     |

Ajouter un modifier **Subsurface** en dessous du Shrinkwrap permet de mieux voir ce qu'on fait.